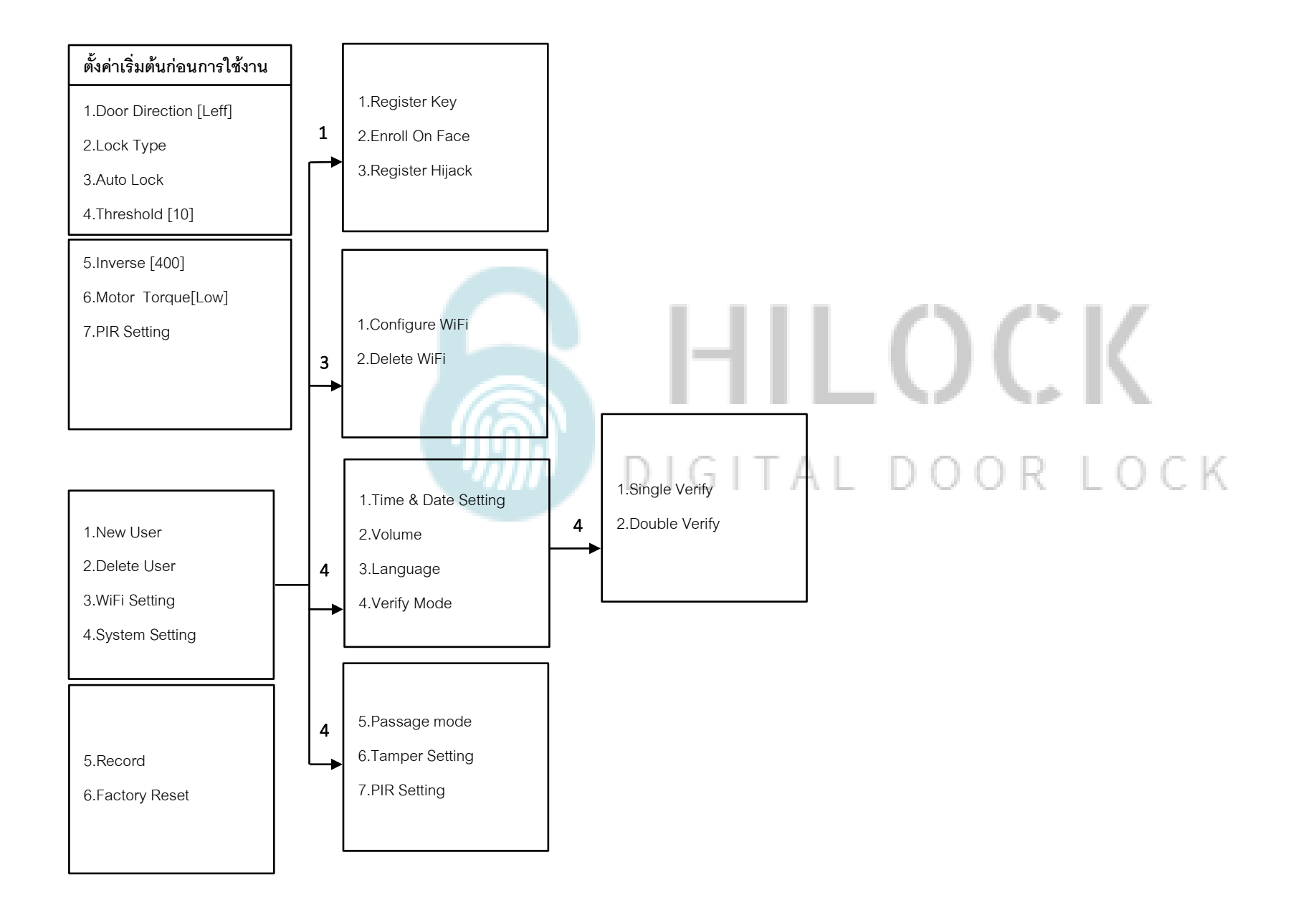

# ตั้งค่าเริ่มต้นก่อนการใช้งาน

#### ตั้งค่าเริ่มต้นก่อนการใช้งาน

1.Door Direction [Leff]

2.Lock Type

3.Auto Lock

4.Threshold [10]

5.Inverse [400] 6.Motor Torque[Low] 7.PIR Setting

- กด 1# ตามด้วยรหัส Admin เข้าโหมดตั้งค่าเริ่มต้น

- กด 1 Door Direction [Left,Rigth] คือตั้งค่าตามประตูที่ติดตั้ง ด้านซ้ายหรือด้านขวา

- กด 2 Lock Type [Not,Push] คือตั้งค่าตามประตูที่ติดตั้ง บานประตูผลัก

- กด 3 Auto Lock [Enable,Disable] คือตั้งค่าเดือยล็อค 3 แกนกลาง

- กด 4 Threshold [3-30] คือการตั้งเวลาเดือยล็อค 3 แกนกลาง สั่งให้ล็อคกี่วินาที ใส่ตัวเลข 3-30 วินาที

- กด 5 Inverse [100-1300] คือกำหนดระยะบิดของเดือยล็อค

- กด 6 Motor Torque[Low,Medium,High] คือกำหนดแรงบิดของมอเตอร์

- กด 7 PIR Setting [Wave,Medium,Long]คือตั้งค่าระยะ Sensor สแกนใบหน้า

# วิธีเข้าโหมด Setting ครั้งแรก

1.กด \*# ใส่รหัส 1-6 ตามด้วย #

# วิธีเข้าโหมด Setting

1.กด \*# ใส่ข้อมูล Admin เช่น รหัส, สแกนนิ้ว, สแกนใบหน้า, การ์ด

#### 1.User Manage

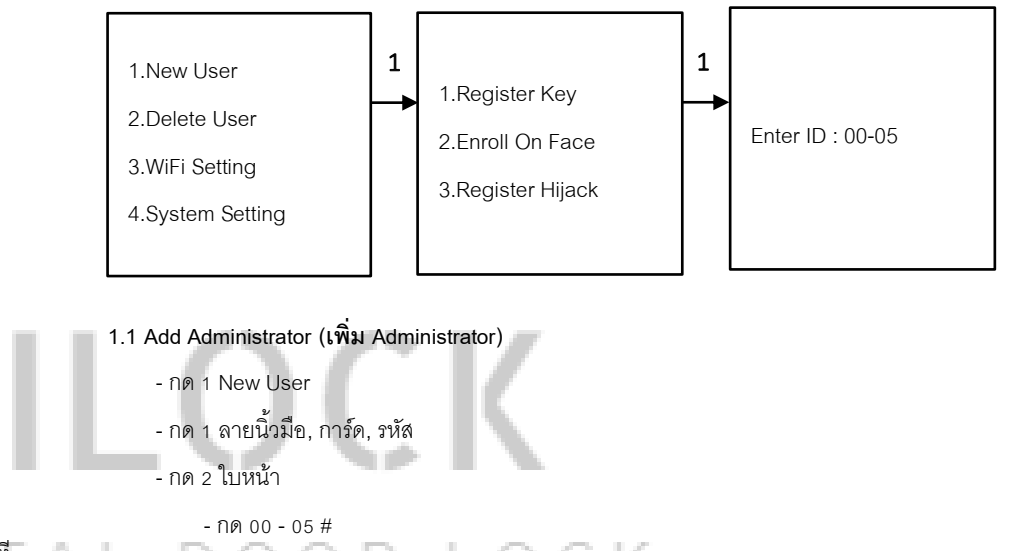

เพิ่ม ใบหน้า, ลายนิ้วมือ, การ์ด, รหัส (ใส่รหัสแล้วตามด้วย # และยืนยันรหัสอีกครั้ง ตามด้วย #) \*\*\*เพิ่ม ใบหน้า, ลายนิ้วมือ, การ์ด, รหัส จนกว่าจะกด \* เพื่อกลับไปเมนูก่อนหน้า

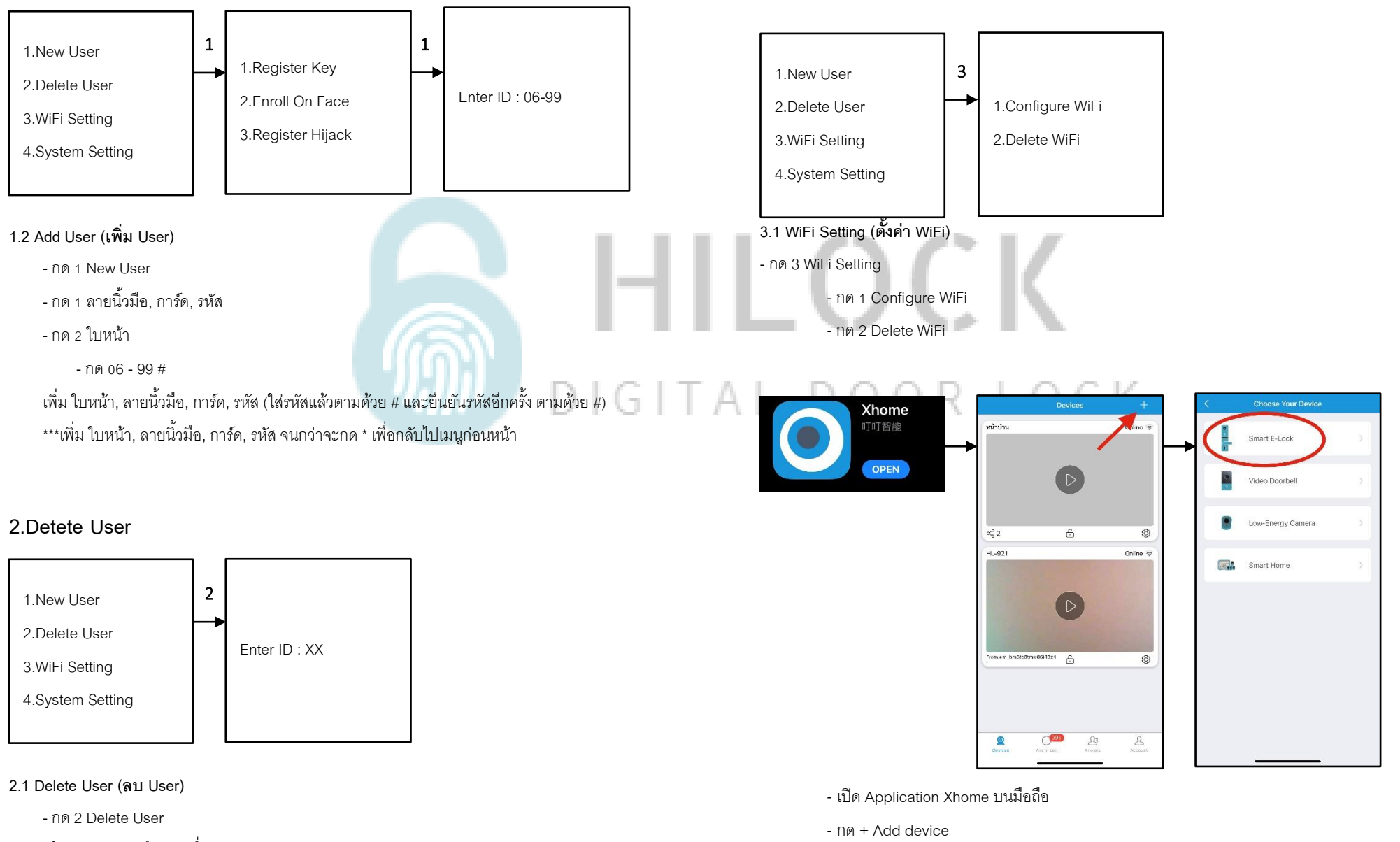

3.WiFi Setting

- ใส่เลข XX ตามด้วย # เพื่อทาการลบ User

- กด Smart E-Lock

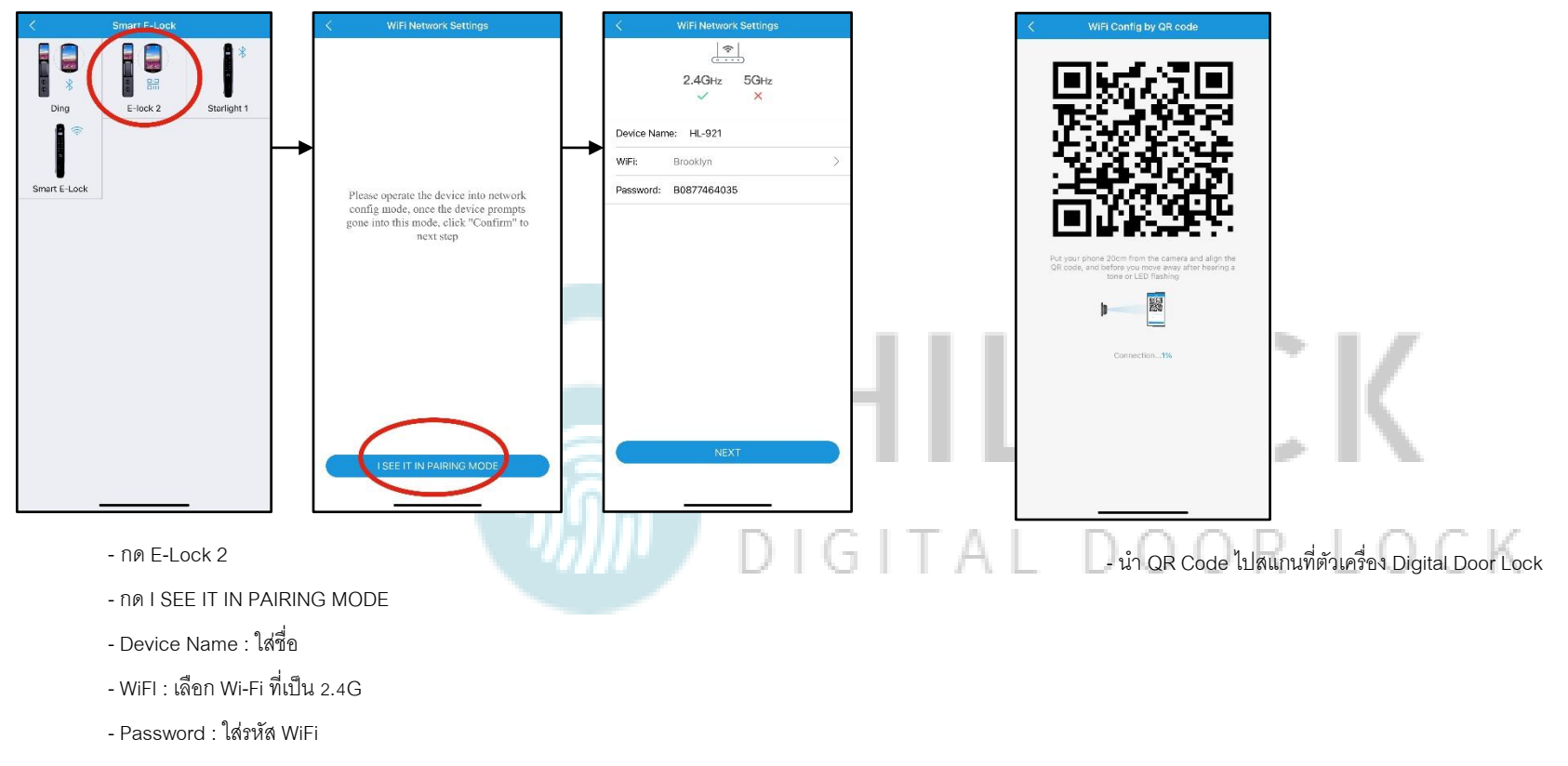

- กด Next

# 4.System Setting (ตั้งค่าระบบ)

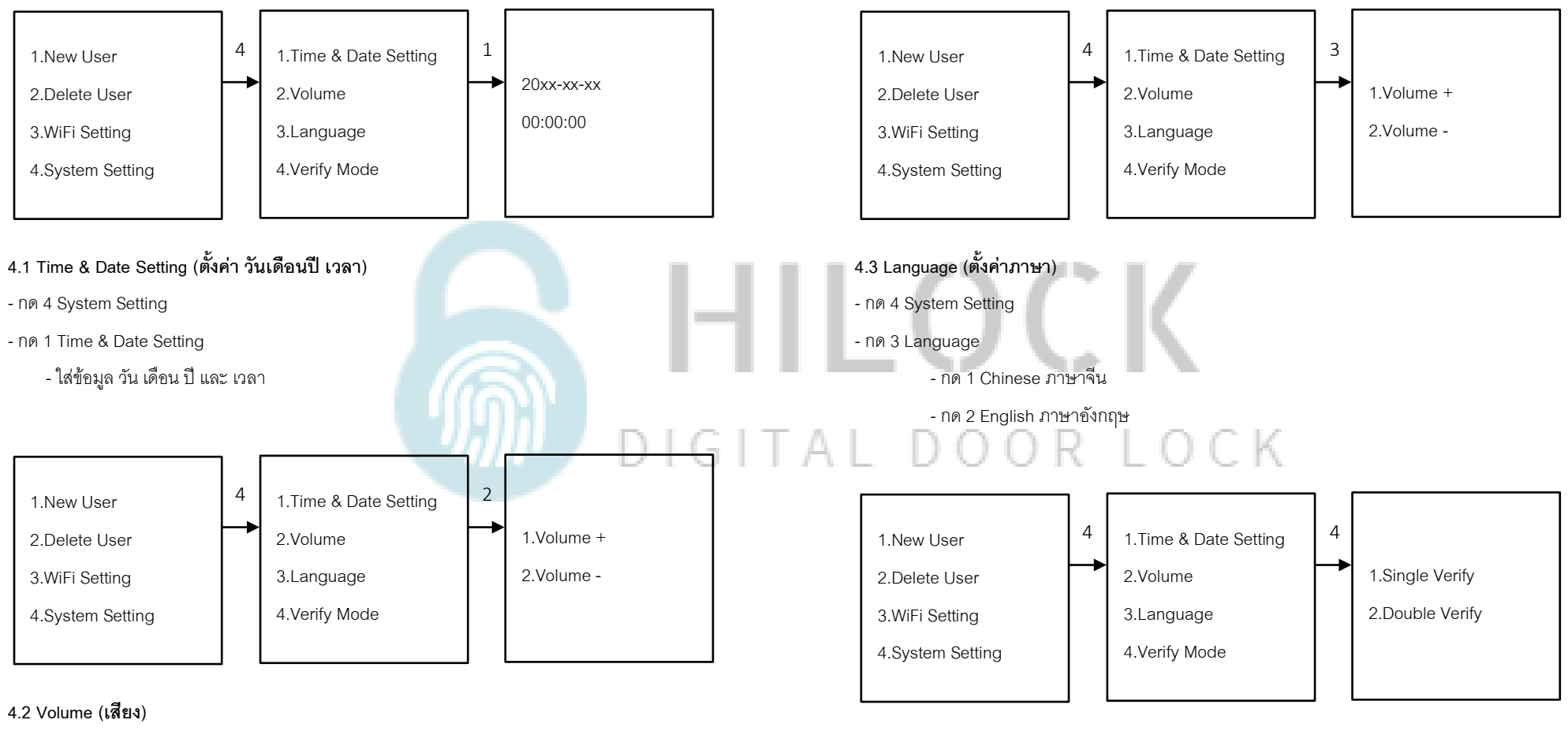

- กด 4 System Setting

- กด 2 Volume
  - กด 1 Volume + เพิ่มเสียง
  - กด 2 Volume ลดเสียง

#### 4.4 Verify Mode (ตั้งค่าปลดล็อค 2 วิธี)

- กด 4 System Setting
- กด 4 Verify Mode
  - กด 1 Single Verify ใช้การปลดล็อค 1 วิธี
  - กด 2 Double Verify ใช้การปลดล็อค 2 วิธี

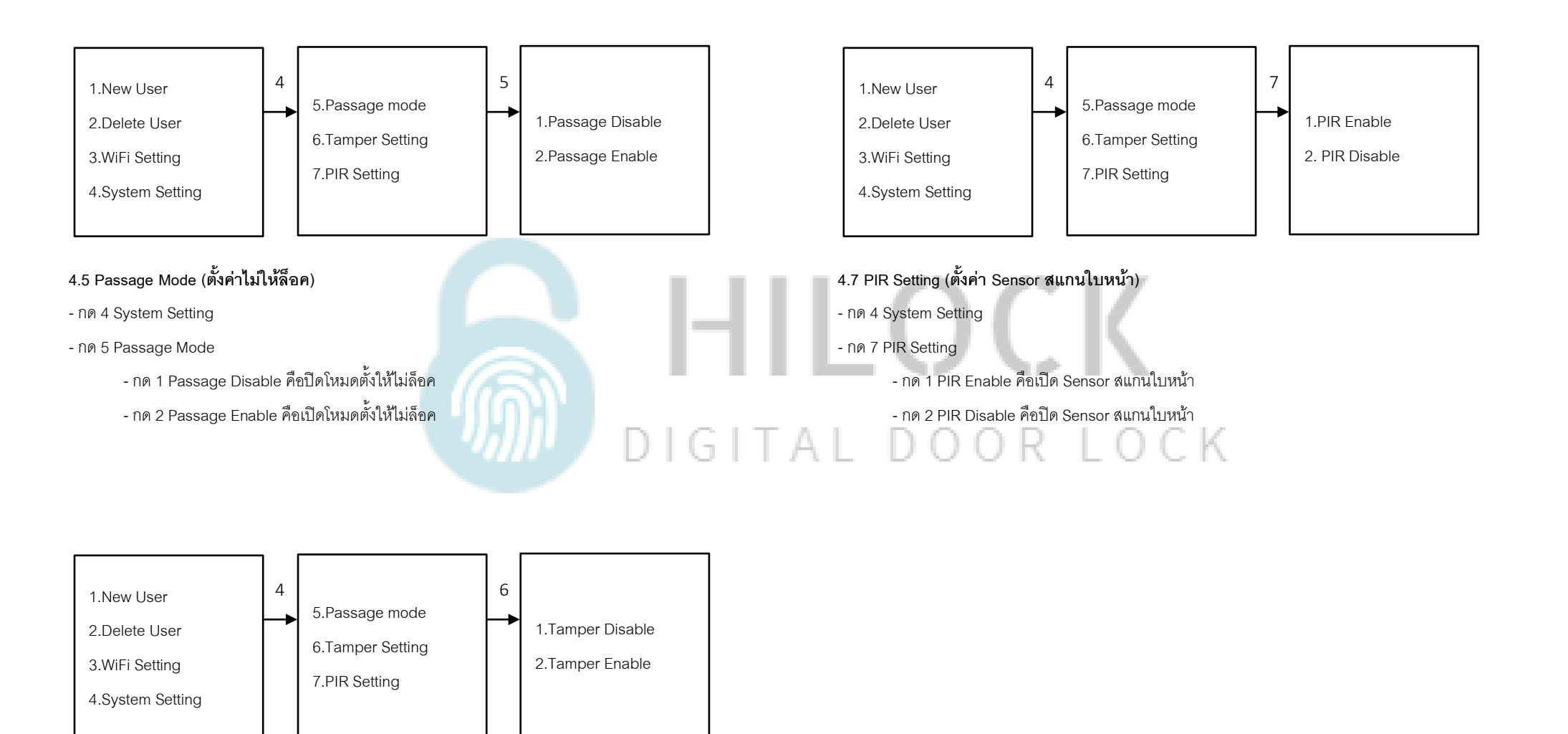

#### 4.6 Tamper Setting (ตั้งค่าระบบแจ้งเตือนเวลาโดนงัด)

- กด 4 System Setting
- กด 6 Tamper Setting
  - กด 1 Tamper Disable คือปิดระบบแจ้งเตือนเวลาโดนงัด
  - กด 2 Tamper Enable คือเปิดระบบแจ้งเตือนเวลาโดนงัด

## 5.Record (เรียกดูข้อมูล)

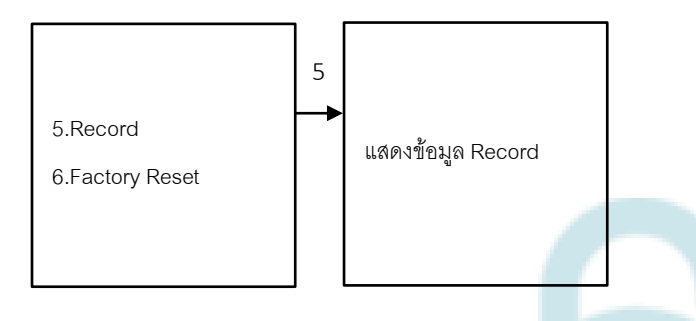

### 5.1 Direction (ตั้งค่า ประตูด้านซ้ายหรือขวา)

- กด 5 Record

- เรียกดูประวัติการเข้า

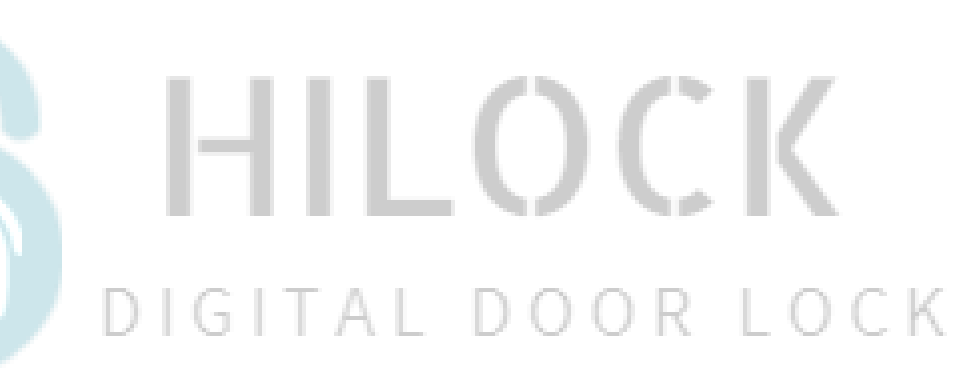

# 6.Factory Reset (ตั้งค่าโรงงาน)

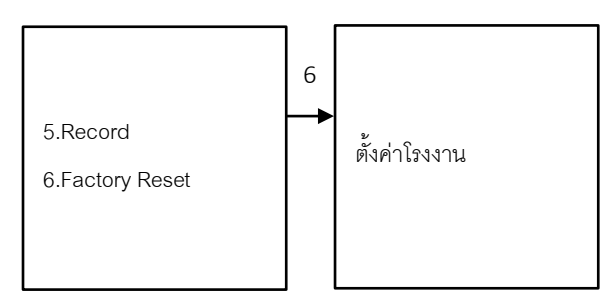

6.1 Factory Reset (ตั้งค่าโรงงาน)

- กด 6 Factory Reset

- กด # เพื่อทำการตั้งค่าโรงงาน

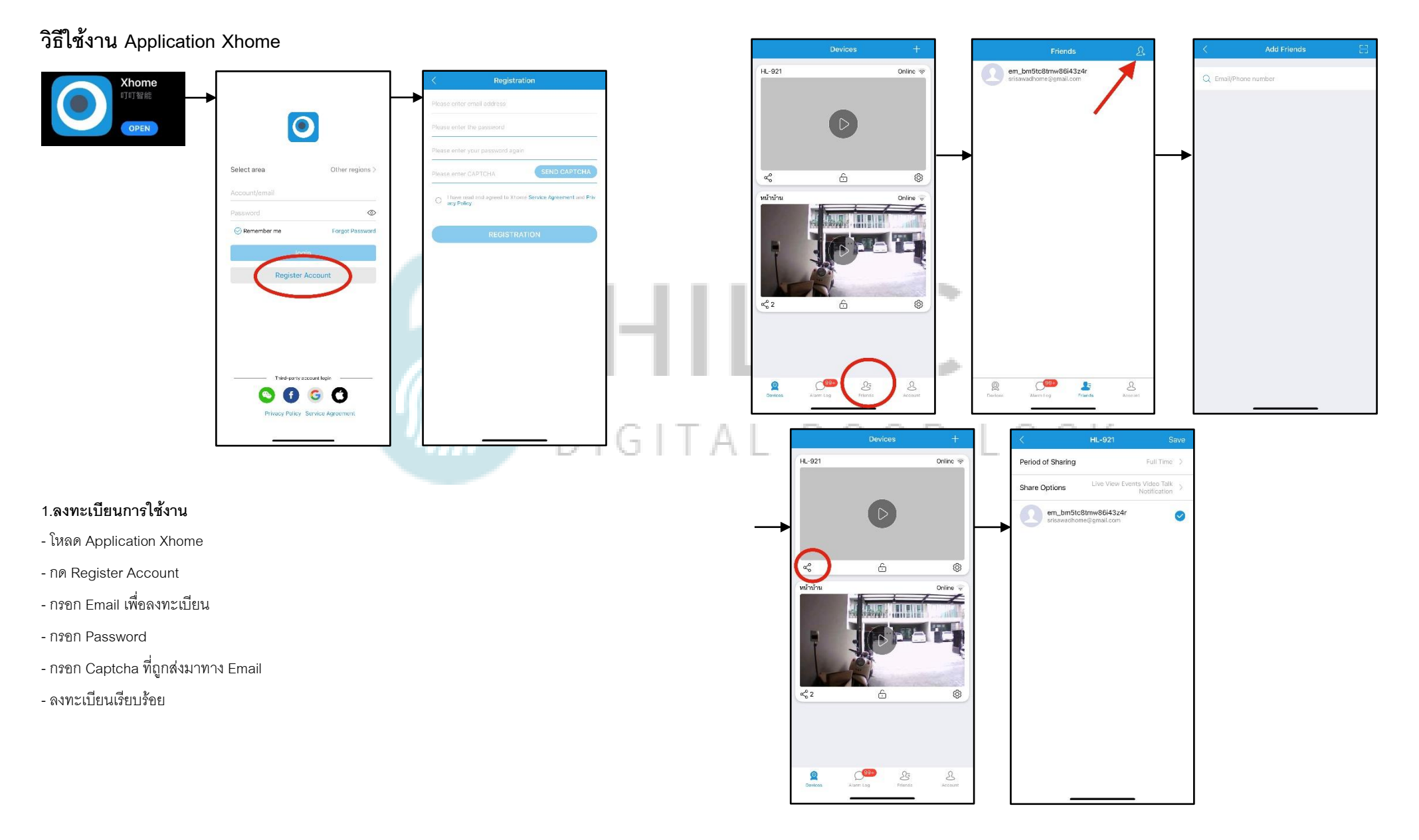

#### 2.เพิ่ม User เข้าใช้งาน Application

- กด Friends
- กด + มุมขวาบน

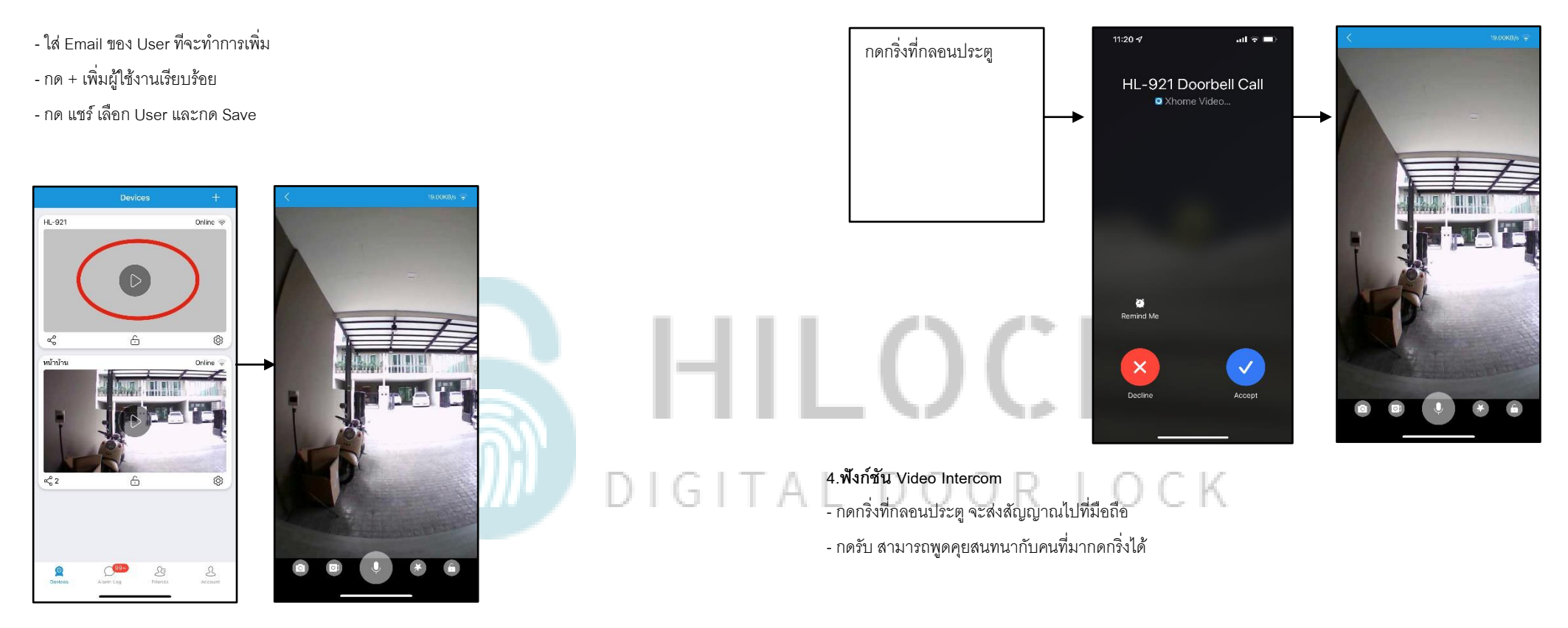

3.เปิดกล้องแบบ Realtime

- สามารถพูดคุยสนทนากันได้

- สามารถดูวิดิโอแบบ Realtime

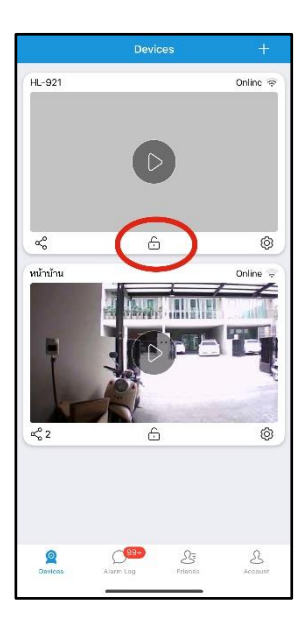

5.สั่งเปิดประตูระยะไกล

- กด รูปกุญแจ

- ใส่วหัสมือถือเพื่อสั่งเปิดประตู

# DIGITAL DOOR LOCK